# **Exercise Introduction**

This exercise will guide you through the manual configuration of the **pxe-network** on the cluster-manager node.

You should have completed the preparation exercise sheet and have a running shell on the cluster-manager. This preparation is required for later exercises.

## Contents

Task 1: Configure the network (15 min)

1

# Task 1: Configure the network (15 min)

If you have followed the setup plan on the preparation sheet, your network topology should look similar to the one shown in Figure 1.

You can find your network topology on OpenStack on the left under Network and then Network Topology.

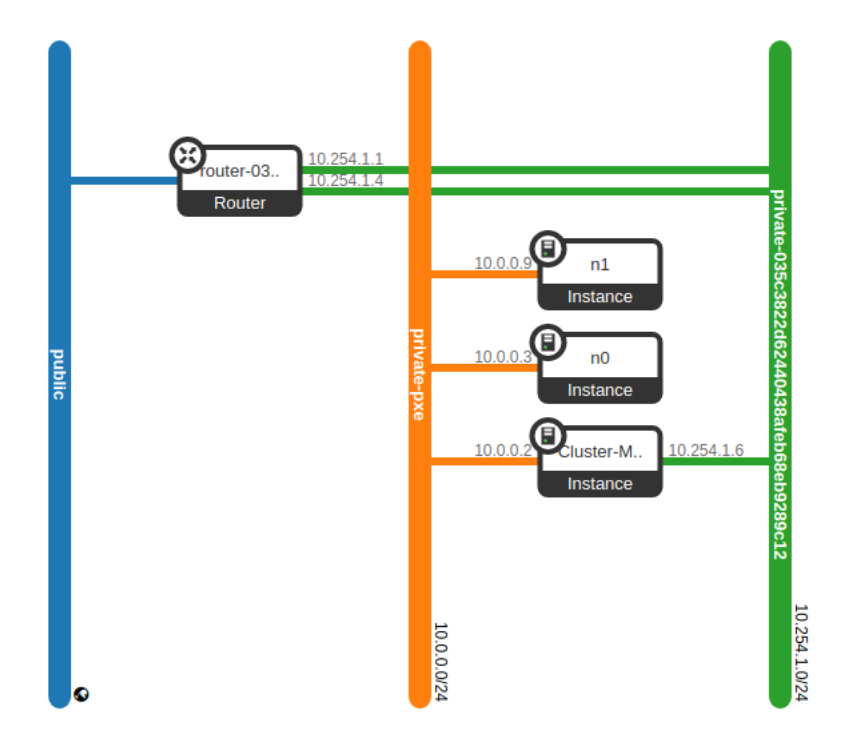

Figure 1: Network topology of our small cluster

However, if you connect via  ${\tt ssh}$  to your cluster manager and run

## \$ ifconfig

you get an output with multiple blocks starting with  ${\bf eth0},\,{\bf eth1}$  and more.

Only the  ${\bf eth0}$  and  ${\bf eth1}$  blocks are relevant now as shown in Figure 2.

| [cloud@cluster-manager ~]\$ ifconfig                                                        |
|---------------------------------------------------------------------------------------------|
| eth0: flags=4163 <up,broadcast,running,multicast> mtu 1450</up,broadcast,running,multicast> |
| inet 10.254.1.25 netmask 255.255.255.0 broadcast 10.254.1.255                               |
| inet6 fe80::f816:3eff:fe27:611b prefixlen 64 scopeid 0x20 <link< th=""></link<>             |
| ether fa:16:3e:27:61:1b txqueuelen 1000 (Ethernet)                                          |
| RX packets 40779 bytes 120546686 (114.9 MiB)                                                |
| RX errors 0 dropped 0 overruns 0 frame 0                                                    |
| TX packets 35797 bytes 5844168 (5.5 MiB)                                                    |
| TX errors 0 dropped 0 overruns 0 carrier 0 collisions 0                                     |
|                                                                                             |
| eth1: flags=4163 <up,broadcast,running,multicast> mtu 1450</up,broadcast,running,multicast> |
| ether fa:16:3e:a2:a0:b2 txqueuelen 1000 (Ethernet)                                          |
| RX packets 36615 bytes 5195770 (4.9 MiB)                                                    |
| RX errors 0 dropped 0 overruns 0 frame 0                                                    |
| TX packets 30804 bytes 4610140 (4.3 MiB)                                                    |
| TX errors 0 dropped 0 overruns 0 carrier 0 collisions 0                                     |
|                                                                                             |

Figure 2: If config output before the configuration

eth0 is the private network that you added when launching the node.

This network should show a value **inet** in the second row with an IP address (10.254.1.25 in Figure 2). You can verify that your address matches the address shown on OpenStack under **Compute** and **Instances** for the **private** network.

The issue now is that, when looking at **eth1**, this **inet** value is completely missing even though an IP address was assigned on the **private-pxe** network for this node.

This can also be seen in the **Network Topology** as it shows one IP address each on the branches that go the two networks (see Figure 1).

## **Configuring the Network Interface**

In order to complete the configuration, you need to find the IP address and the MAC address that were assigned by OpenStack for the cluster-manager on the **private-pxe** network.

On OpenStack under **Compute** and **Interfaces** click on the name of the **cluster-manager** to see details of this node. Then navigate from the **Overview** tab to the **Interfaces** tab.

Here you should see the two networks similar to Figure 3.

Identify the row of the **private-pxe** network and make a note of the **Fixed IPs** and the **MAC Address** values of it.

You will use these values to configure **eth1** as the interface for the **private-pxe** network on the cluster-manager.

## **Cluster-Manager**

| Overview Interfaces | Log Console Action Log                   |              |                   |        |             |
|---------------------|------------------------------------------|--------------|-------------------|--------|-------------|
| Displaying 2 items  |                                          |              |                   |        |             |
| Name                | Network                                  | Fixed IPs    | MAC Address       | Status | Admin State |
| (137547d8-ae2a)     | private-pxe                              | • 10.0.0.2   | fa:16:3e:e9:95:b0 | Active | UP          |
| (d6faf331-a916)     | private-035c3822d62440438afeb68eb9289c12 | • 10.254.1.6 | fa:16:3e:1d:de:aa | Active | UP          |
| Displaying 2 items  |                                          |              |                   |        |             |

#### Figure 3: If you click on View-Instance-Details. Go to Interfaces.

#### Now:

• ssh into your cluster manager

- Run \$ sudo -i
- $\bullet$  Install **nano** via **yum install nano** and confirm with  ${\bf y}$
- Check that there is no file ifcfg-eth1 with:
  \$ ls /etc/sysconfig/network-scripts/
- You should see a few other ifcfg files but not ifcfg-eth1
- Only if **ifcfg-eth1** does not exist, it is safe to continue!
- \$ cd /etc/sysconfig/network-scripts/
- \$ nano ifcfg-eth1
- Fill in as shown in Listing 1 Fill in your own values for MAC Address and IP Address!

Listing 1: ifcfg-eth1

| 1 | BOOTPROTO=none          |
|---|-------------------------|
| 2 | DEVICE=eth1             |
| 3 | HWADDR=YOUR_MAC_ADDRESS |
| 4 | IPADDR=YOUR_IP_ADDRESS  |
| 5 | MTU=1450                |
| 6 | NETMASK=255.255.255.0   |
| 7 | ONBOOT=yes              |
| 8 | TYPE=Ethernet           |
| 9 | USERCTL=no              |
|   |                         |

#### Fill out HWADDR and IPADDR with your own values!

Finally, reboot the node by running \$ reboot

## Verifying the Configuration

Wait a moment for the machine to reboot and then reconnect with SSH.

To check if the configuration type

\$ ifconfig

and ensure that the **eth1** block now has a value for **inet** that matches the IP address you entered earlier. Your **eth1** block should look similar to Listing 2

Listing 2: if config after the configuration

| 1 | eth1: flags=4163 <up,broadcast,running,multicast> mtu 1450</up,broadcast,running,multicast> |
|---|---------------------------------------------------------------------------------------------|
| 2 | inet 10.0.0.12 netmask 255.255.255.0 broadcast 10.0.0.255                                   |
| 3 | <pre>inet6 fe80::f816:3eff:fe08:e249 prefixlen 64 scopeid 0x20<link/></pre>                 |
| 4 | ether fa:16:3e:08:e2:49 txqueuelen 1000 (Ethernet)                                          |
| 5 | RX packets 1017025 bytes 68271356 (65.1 MiB)                                                |
| 6 | RX errors 0 dropped 0 overruns 0 frame 0                                                    |
| 7 | TX packets 1093389 bytes 2159495876 (2.0 GiB)                                               |
| 8 | TX errors 0 dropped 0 overruns 0 carrier 0 collisions 0                                     |
|   |                                                                                             |

For the last part, check that your network routes correctly. For this type

\$ route -n

The output should be identical to Listing 3.

Especially the line with **eth1** in the **Iface** column should match the one shown here.

Listing 3: route -n output

```
1 Kernel IP routing table
```

```
_{\rm 2} Destination Gateway Genmask Flags Metric Ref Use Iface
```

```
3 0.0.0.0 10.254.1.1 0.0.0.0 UG 100 0 0 eth0
```

```
4 10.0.0.0 0.0.0.0 255.255.255.0 U 101 0 0 eth1
```

```
5 10.254.1.0 0.0.0.0 255.255.255.0 U 100 0 0 eth0
```

```
6 169.254.169.254 10.254.1.1 255.255.255 UGH 100 0 0 eth0
```

## Important is line 4.

If there are any issues or the verification did not work, go back and check that you made no mistake when configuring **ifcfg-eth1**. If this also did not help, feel free ask for help from us.